## <u>מדריך להתקנת TVPAINT מהבית:</u>

יש להוריד ולהתקין תוכנת (SSL-VPN) לצורך חיבור מאובטח לשרתי המכללה - ראה מדריך להתקנת והפעלת VPN–SSL <u>בלינק הבא</u>

> :TVPAINT יש להוריד ולהתקין את תוכנת. <u>https://get.sapir.ac.il/students/TVP.zip</u>

לצורך ההורדה יש להזדהות עם שם משתמש וסיסמה האישיים במכללת ספיר.

 יש לפתוח את הקובץ המכווץ ולבצע את ההתקנה על פי המדריך הבא:

| Installer Language |                           | ×      |
|--------------------|---------------------------|--------|
| -                  | Please select a language. |        |
|                    | English                   | ~      |
|                    | OK                        | Cancel |

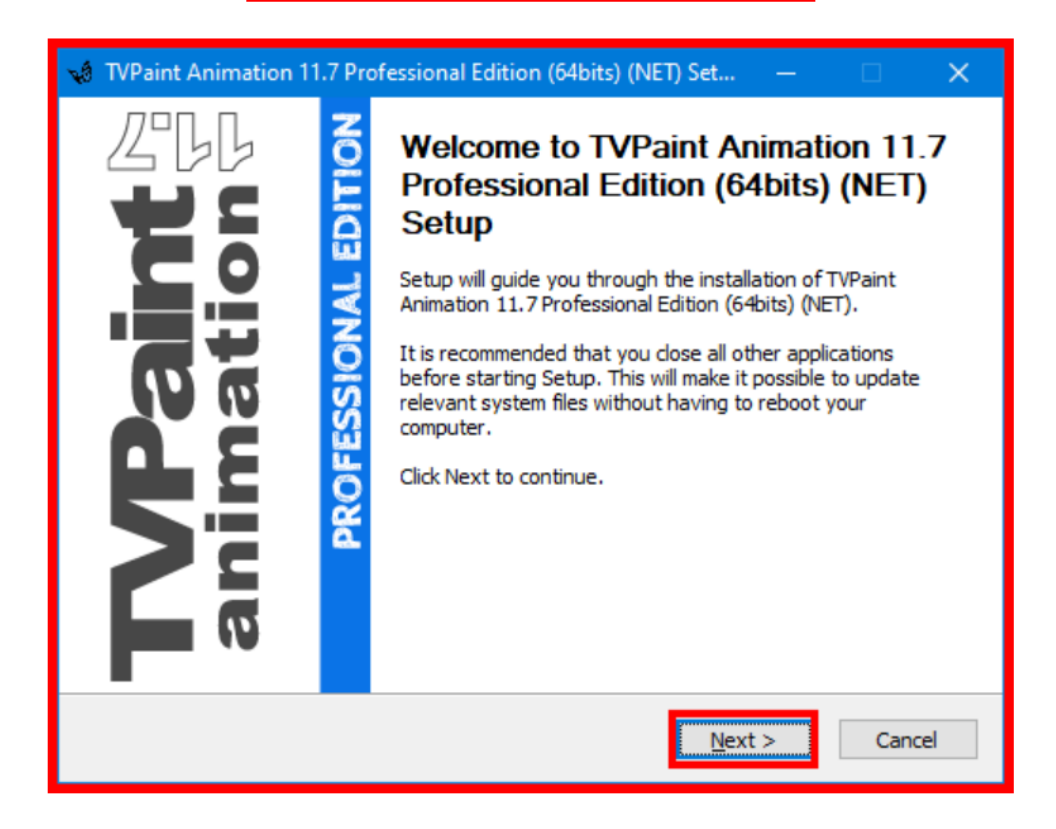

| 📢 TVPaint Animation 11.7                                                                                                    | Professional Edition (64bits) (NET) S                                                            | Set — 🗆 🗙                                  |  |  |  |
|----------------------------------------------------------------------------------------------------|--------------------------------------------------------------------------------------------------|--------------------------------------------|--|--|--|
|                                                                                                    | License Agreement<br>Please review the license terms bef<br>Animation 11.7 Professional Edition  | ore installing TVPaint<br>(64bits) (NET).  |  |  |  |
| Press Page Down to see the rest of the agreement.                                                                                                    |                                                                                                  |                                            |  |  |  |
| End User License Agreeme<br>TVPaint Animation 11<br>© 1991-2020 TVPaint Dév                                                                                                    | nt<br>eloppement. All Rights Reserved.                                                           | ^                                          |  |  |  |
| START OF FFMPEG SECTION                                                                                                    |                                                                                                  |                                            |  |  |  |
| FFmpeg is distributed under the GNU Lesser General Public License (LGPL) version 2.1 or later. $\checkmark$                                                                                           |                                                                                                  |                                            |  |  |  |
| If you accept the terms of the agreement, select the first option below. You must accept the agreement to install TVPaint Animation 11.7 Professional Edition (64bits) (NET). Click Next to continue. |                                                                                                  |                                            |  |  |  |
| туғанс беусібррененс - тіср                                                                                                    | < <u>B</u> ack                                                                                   | Next > Cancel                              |  |  |  |
|                                                                                                    |                                                                                                  |                                            |  |  |  |
| 📢 TVPaint Animation 11.7                                                                                                    | Professional Edition (64bits) (NET)                                                              | Set — 🗆 🗙                                  |  |  |  |
| TVPaint animation                                                                                                    | Choose Components<br>Choose which features of TVPaint A<br>Edition (64bits) (NET) you want to in | Animation 11.7 Professional<br>nstall.     |  |  |  |
| Check the components you want to install and uncheck the components you don't want to install. Click Next to continue.                                                                                |                                                                                                  |                                            |  |  |  |
| Select the type of install:                                                                                                    | Custom $\checkmark$                                                                              | Description                                |  |  |  |
| Or, select the optional<br>components you wish to<br>install:                                                                                                    | TVPaint Animation                                                                                | Position your mouse<br>over a component to |  |  |  |

|                                                               | Coston                                                                                                    |                                                                                   |
|---------------------------------------------------------------|----------------------------------------------------------------------------------------------------|-----------------------------------------------------------------------------------|
| Or, select the optional<br>components you wish to<br>install: | Image: Type int Animation       Image: Dongle drivers       Image: Thumbhail       Image: Thumbhail       Image: Thumbhail       Image: Thumbhail | Description<br>Position your mouse<br>over a component to<br>see its description, |
| Space required: 162.5 MB                                      | < >                                                                                                    | לא לסמן                                                                           |
| VPaint Développement - http://w                               | ww.tvpaint.com                                                                                                    |                                                                                   |
|                                                               | < <u>B</u> ack                                                                                                    | <u>N</u> ext > Cancel                                                             |

| 📢 TVPaint Animation 11.7 P                                                                                                    | rofessional Edition (64bits) (NET) Set — 🗌 🗙                                                                                                    |  |  |  |
|----------------------------------------------------------------------------------------------------|----------------------------------------------------------------------------------------------------|--|--|--|
| TVPaint 四日<br>animation印                                                                                                    | Choose Install Location<br>Choose the folder in which to install TVPaint Animation 11.7<br>Professional Edition (64bits) (NET).                                                                                         |  |  |  |
| Setup will install TVPaint Animation 11.7 Professional Edition (64bits) (NET) in the following folder. To install in a different folder, click Browse and select another folder. Click Install to start the installation. |                                                                                                    |  |  |  |
| Destination Folder<br><u>Int Developpement\TVPaint Animation 11.7.1 Pro (64bits) (NET)</u> <u>Br</u> owse                                                                                                    |                                                                                                    |  |  |  |
| Space required: 162.5 MB<br>Space available: 25.3 GB                                                                                                    |                                                                                                    |  |  |  |
| TVPaint Développement - http:                                                                                                    | //www.tvpaint.com                                                                                                    |  |  |  |
|                                                                                                    |                                                                                                    |  |  |  |
| 📢 TVPaint Animation 11.7 P                                                                                                    | rofessional Edition (64bits) (NET) Set — 🗌 🗙                                                                                                    |  |  |  |
| animation 112                                                                                                    | Completing TVPaint Animation 11.7<br>Professional Edition (64bits) (NET)<br>Setup<br>TVPaint Animation 11.7 Professional Edition (64bits) (NET)<br>has been installed on your computer.<br>Click Finish to close Setup. |  |  |  |

<u>F</u>inish

ľ.

< <u>B</u>ack

Cancel

- נמצא בתוך tvp\_lic.reg לאחר ההתקנה יש להריץ את הקובץ TVP\_zic.reg הנמצא בתוך TVP.zip הקובץ
- שימו לב, על מנת להפעיל את התוכנה עם רישיון המכללה חייבים
   GLOBALCONNECT לבצע חיבור לרשת המכללה דרך תוכנת